## **DDE Server - starting**

DDE Server can be started in two ways.

## **Clicking on DDE Server icon**

- 1. Click on Start button (bottom left corner of desktop) -> Programs and choose D2000 V10.00 directory.
- 2. Then double click on the icon D2000 DDE Server. DDE Server starts.

## Starting from command line

- 1. Click on Start button on the bottom left corner of desktop.
- 2. Choose Run...
- 3. Enter the path, .exe name of DDE Server (d2dde.exe) and start parameters.
- 4. Press **OK** and DDE Server starts.

## (i) Related pages:

Start parameters of DDE Server Logon to DDE Server Process DDE Server - Close